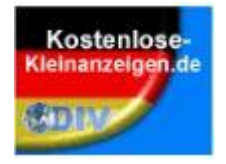

## Kostenlose-Kleinanzeigen.de

Anzeigen erfassen ohne Anmeldung

### Klicken Sie auf - Inserat aufgeben -

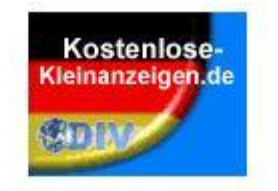

| Sie sind hier: <u>» Startseite</u> | » Inserat aufgeben |
|------------------------------------|--------------------|
| Navigation                         | Bitt               |
| Startseite                         | Bitte              |
| Inserat aufgeben                   | Ditto              |
| Kostenios anmelden                 |                    |
| Login                              | Auto               |
| Anleitung Inserat aufgeben         |                    |
| Kategorien                         |                    |
| Auto & Mobil                       |                    |
|                                    |                    |

### Passende Rubrik auswählen

#### Bitte Kategorie wählen

Bitte wählen Sie zunächst die Rubrik aus, in der Sie Ihr Inserat veröffentlichen möchten.

| Auto & Mobil                         |                     |
|--------------------------------------|---------------------|
| Auto Spezials »»»                    |                     |
| Auto Teile »»»                       | <u> </u>            |
| Auto Zubehör »»»                     |                     |
| Autos nach Marken »»»                |                     |
| Fahrrad »»»                          | n                   |
| Fahrradzubehör                       | » hier inserieren « |
| Mitfahrgelegenheit »»»               |                     |
| Motorrad »»»                         |                     |
| Motorrad Specials »»»                | i                   |
| Motorräder und Teile nach Marken »»» | <u> </u>            |
| Nutzfahrzeuge »»»                    |                     |
| Büro & Geschäft                      |                     |
| Büro, Geschäft »»»                   |                     |
| Computer »»»                         |                     |
| Dienstleistungen                     |                     |
| Altenpflege                          | » hier inserieren « |
| Auto »»»                             |                     |
| Babysitter & Kinderbetreuung         | » hier inserieren « |
| EDV - Hardware                       | » hier inserieren « |
| EDV - Software                       | » hier inserieren « |
| Elektronik                           | » hier inserieren « |
| Haus & Garten »»»                    |                     |
| Künstler & Musiker                   | » hier inserieren « |
| Reise & Event                        | » hier inserieren « |

Bis kumen als Gool insende aufgeben, müssen es vor der Veröffentlichung jadoch bedaltigen. Hiefür senden ver ihren eine E-Mail zu, die einen Bestaltigungelnis enthält.

JETZT REGISTIMEREN: Als angemeidetes Mitglied können Sie Insente einfacher und schneller schalten und verwalten, eine E-Matibestätigung ist nicht nötig.

| Item Analogo und veräfielikit in der Kologene Aufur & Multit = hafmatintieliter         Kazengenett       Ouudee Bade         Aczengenige       Opnositielikit         Aczengenige       Opnositielikit         Pretia       Opnositielikit         Intel       Image         Intel       Image         Image       Image         Image       Image         Image       Image         Image       Image         Image       Image         Image       Image         Image       Image         Image       Image         Image       Image         Image <t< th=""><th>Pflichtengeben</th><th>A set to be added and the set of the set of the set of the set of the</th><th></th></t<>                                                                                                    | Pflichtengeben                             | A set to be added and the set of the set of the set of the set of the           |   |
|----------------------------------------------------------------------------------------------------|--------------------------------------------|---------------------------------------------------------------------------------|---|
| Accordigenent         Oscola @bada           Accordigentyp         @prost Opposettals           Preix         0,00 ELN unijoka:           Nod         Image: Image: Im                                                                                                    | Ihre Anzeige wird ver<br>(Kalegorie andem) | rafsenlicht in der Kologone Auto & Webl = Palmietridislage                      |   |
| According         Oppose Takes           Precis         0,00 ELEN und/odar:           Inesi         Image: Image: Ima                                                                                                    | * Anzeigenart                              | © suche ⊕ tiete                                                                 |   |
| Press       0,00 EUN       unit/usize         Inset       B       J       J       A         Inset       A       * 22 *   *> X       X       X       X         Inset       Image: A * 22 *   *> X       X       X       X       X         Inset       Image: A * 22 *   *> X       X       X       X       X         Image: A * 22 *   *> X       X       X       X       X       X         Image: A * 22 *   *> X       X       X       X       X       X         Image: A * 22 *   *> X       X       X       X       X       X       X         Image: A * 22 *   *> X       X                                                                                                    | * Anzeigentyp                              | @privat © peventakts                                                            |   |
| Inset         B         J         J         Act         Sector (hgrdde - 1)         S         S         S         Image: Sector (hgrdde - 1)         S         S <t< th=""><th>* Preix</th><th>0,00 EUR und/oda:</th><th></th></t<>                                                                                                    | * Preix                                    | 0,00 EUR und/oda:                                                               |   |
| Best         B         Z         M + K         - Schningzole - T         K         K           A + 22 + 1 - X         A         A         A         K         K           Image: Schningzole - T         Image: Schningzole - T                                                                                                    | * Titel                                    |                                                                                 | 1 |
| Land - latte wilden -                                                                                                    | * Teet                                     | B / U As [-Scherfunds - *]   E E E E = →<br>▲ * 22 *   → X = ▲ (]   E   E = # # |   |
| PLZ  PLZ  C-Mail  C-Mail  C-Ma | *1                                         | hitto uddon                                                                     |   |
| 2-Mail                                                                                                    | * 10.7                                     |                                                                                 |   |
| OH                                                                                                    | * F.Mail                                   |                                                                                 |   |
| Adda and a second and a second and a second and a second and a second and a second and a second and a second a                                                                                                    | * 04                                       |                                                                                 |   |

| Optionale Angaben  | - MA                                                                                                    |
|--------------------|----------------------------------------------------------------------------------------------------|
| Uber mich          |                                                                                                    |
| Chiffre            | <sup>®</sup> Ja - Interessenten können Seinur per Kontaktformular anschreiben (empfotten)<br>Ø Netes - Interessenten können dinkten E-Malkontakt mit Ihnen sufmännen |
| Nicht-offentliches | Quia - Nuz regulationia Genulaar kommen den vabilaindigen Anzeigenked seihen<br>Mein - Des Insend bil für jeden Besucher offentlich sichtbar.                        |
| Anzeigendauer      | Insent to pills for 365 • Tage<br>(mass and 24) evention 1 and 365 adm)                                                                                              |
| Bid 1              | Date accondition: Kense acceptedit<br>di, bat one mass 51246 mass 800 x 800 Ploat                                                                                    |
| Bind 2             | Christe successfram Konne ausgemählt.<br>of internet mise: 51245 mark: 500 Final                                                                                     |
| Bid 3              | Determination Keins automatik                                                                                                    |
| Bild 4             | Data second ten Kom as gowitt                                                                                                    |
| Bild 5             | Department Konstangewähl                                                                                                    |
| Bild 6             | Deter second ten X the angewith                                                                                                    |

### Übersicht, über das gesamte Eingabeformular.

| * AGB | Hermit akceptiere ich die Algemeinen Nubungebedingungen |  |
|-------|---------------------------------------------------------|--|
|       |                                                         |  |

### Suchen oder Bieten Anzeigen als privat oder gewerblich anwählen

#### Inserate Gast

Sie können als Gast inserate aufgeben, müssen es vor der Veröffentlichung jedoch bestätigen. Hiertür senden wir Ihnen eine E-Mail zu, die einen Bestätigungslink enthält.

JETZT REGISTRIEREN: Als angemeldetes Mitglied können Sie inserate einfacher und schneller schalten und verwalten, eine E-Malibestätigung ist nicht nötig.

| Principation                                 |                                                                            |
|----------------------------------------------|----------------------------------------------------------------------------|
| ihre Anzeige wird verö<br>(Kategorie ändern) | ffentlicht in der Kategorie Auto & Mobil + Pahrradzubehör                  |
| * Anzeigenart                                | ©suche ® blete                                                             |
| * Anzeigentyp                                | ® privat © gewerblich                                                      |
| * Preis                                      | 0,00 EUR und/oder: •                                                       |
| * Titel                                      |                                                                            |
| * Text                                       | B Z ∐ ABE   -Schnhardis*   ≡ ≡ ≡ ≡ ∞<br>A - ™ -   → X Qa QA   ⊟ ]⊟ ∃≡ ≣≣ ∰ |

## Preis angeben, oder Feld und / oder alternativen auswählen

| Pflichtangaben                               |                                                           |   |
|----------------------------------------------|-----------------------------------------------------------|---|
| Ihre Anzeige wird verö<br>(Kategorie ändern) | ffentlicht in der Kategorie Auto & Mobil » Fahrradzübehör |   |
| * Anzeigenart                                | Suche Spiete                                              |   |
| * Anzeigentyp                                | privat      gewerblich                                    |   |
| * Preis                                      | 0,00 EUR und/oder: 🔻                                      |   |
| * Titel                                      |                                                           |   |
| * Text                                       |                                                           |   |
|                                              | Flau.                                                     |   |
| Land                                         | - bitte wanien -                                          | 1 |
| PLZ                                          |                                                           |   |
| E-Mail                                       |                                                           |   |
| Ort                                          |                                                           |   |

### Beispiel ausgefülltes Formular

| Pflichtangaben                                |                                                                                                    |
|-----------------------------------------------|----------------------------------------------------------------------------------------------------|
| Ihre Anzeige wird veröf<br>(Kategorie ändern) | fentlicht in der Kategorie Auto & Mobil » Fahrradzubehör                                                                                                    |
| * Anzeigenart                                 | Suche Spiete                                                                                                    |
| * Anzeigentyp                                 | Image: Second Second |
| * Preis                                       | 450 EUR VB T                                                                                                    |
| * Titel                                       | Rennrad                                                                                                    |
| * Text                                        | B I U ARC Schningroße V   E E E E E E E E E E E E E E E E E E                                                                                                    |
|                                               | Pfad                                                                                                    |
| * 1                                           | Destrohland                                                                                                    |
| Land                                          |                                                                                                    |
| * 5 M-3                                       | info@text.de                                                                                                    |
| E-Mail                                        | introgrees.ce                                                                                                    |
| On                                            | Strutgard                                                                                                    |

### Hier können bis zu 6 Bilder zu dem Inserat hinzugefügt werden

| nteressenten können Sie nur per Kontaktformular anschreiben (empfohlen)<br>- Interessenten können direkten E-Mailkontakt mit Ihnen aufnehmen              |
|----------------------------------------------------------------------------------------------------|
| <ul> <li>Vur registrierte Benutzer können den vollständigen Anzeigentext sehen</li> <li>Das Inserat ist für jeden Besucher öffentlich sichtbar</li> </ul> |
| st gültig für 365 ▼ Tage<br>re Zahl zwischen 1 und 365 sein)                                                                                              |
| uswählen Keine ausgewählt<br>png; max. 512kB, max. 800 x 600 Pixel                                                                                        |
| uswählen Keine ausgewählt<br>ong: max. 512kB. max. 800 x 600 Pixel                                                                                        |
| uswählen Keine ausgewählt<br>ond: max. 512kB. max. 800 x 600 Pixel                                                                                        |
| uswählen Keine ausgewählt<br>ong: max. 512kB. max. 800 x 600 Pixel                                                                                        |
| uswählen Keine ausgewählt<br>ong: max. 512kB. max. 800 x 600 Pixel                                                                                        |
| uswählen Keine ausgewählt<br>ong: max. 512kB. max. 800 x 600 Pixel                                                                                        |
|                                                                                                    |

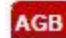

AGB

Hiermit akzeptiere ich die Allgemeinen Nutzungsbedingungen.

### Den Zeichencode rechts in das Feld Code links übertragen

| Optionale Angaben             |                                                                                                    |
|-------------------------------|----------------------------------------------------------------------------------------------------|
| Über mich                     |                                                                                                    |
| Chiffre                       | I a - Interessenten können Sie nur per Kontaktformular anschreiben (empfohlen) Nein - Interessenten können direkten E-Mailkontakt mit Ihnen aufnehmen |
| Nicht-öffentliches<br>Inserat | Ja - Nur registrierte Benutzer können den vollständigen Anzeigentext sehen<br>Nein - Das Inserat ist für jeden Besucher öffentlich sichtbar           |
| Anzeigendauer                 | Inserat ist gültig für 365  Tage (muss eine Zahl zwischen 1 und 365 sein)                                                                             |
| Bild 1                        | Datei auswählen Keine ausgewählt                                                                                                    |
| 1000000000                    | gif, jpg, png; max. 512kB, max. 800 x 600 Pixel                                                                                                    |
| Bild 2                        | Datei auswählen Keine ausgewählt                                                                                                    |
|                               | gif, jpg, png; max. 512kB, max. 800 x 600 Pixel                                                                                                    |
| Bild 3                        | Datei auswählen Keine ausgewählt                                                                                                    |
|                               | gif, jpg, png; max. 512kB, max. 800 x 600 Pixel                                                                                                    |
| Bild 4                        | Datei auswählen Keine ausgewählt                                                                                                    |
| -                             | gif, jpg, png; max. 512kB, max. 800 x 600 Pixel                                                                                                    |
| Bild 5                        | Datei auswählen Keine ausgewählt                                                                                                    |
|                               | gif, jpg, png; max. 512kB, max. 800 x 600 Pixel                                                                                                    |
| Bild 6                        | Datei auswählen Keine ausgewählt                                                                                                    |
| 0.000000000000                | gif, jpg, png; max. 512kB, max. 800 x 600 Pixel                                                                                                    |
|                               |                                                                                                    |
|                               | Bitte geben Sie nebenstehenden Code ein: ccDac                                                                                                    |
|                               |                                                                                                    |
| AGB                           |                                                                                                    |
| * AGB                         | Hiermit akzeptiere ich die Allgemeinen Nutzungsbedingungen.                                                                                           |
|                               |                                                                                                    |

### Nach Codeeingabe AGB Häckchen setzen und auf weiter klicken

| Optionale Angaben             |                                                                                                    |
|-------------------------------|----------------------------------------------------------------------------------------------------|
| Über mich                     |                                                                                                    |
| Chiffre                       | Interessenten können Sie nur per Kontaktformular anschreiben (empfohlen) Nein - Interessenten können direkten E-Mailkontakt mit Ihnen aufnehmen |
| Nicht-öffentliches<br>Inserat | Ja - Nur registrierte Benutzer können den vollständigen Anzeigentext sehen<br>Nein - Das Inserat ist für jeden Besucher öffentlich sichtbar     |
| Anzeigendauer                 | Inserat ist gültig für 365 V Tage<br>(muss eine Zahl zwischen 1 und 365 sein)                                                                   |
| Bild 1                        | Datei suswählen Keine ausgewählt<br>gif, jpg, png; max. 512kB, max. 800 x 600 Pixel                                                             |
| Bild 2                        | Datei auswählen Keine ausgewählt<br>gif, jpg, png; max. 512kB, max. 800 x 600 Pixel                                                             |
| Bild 3                        | Datei auswählen Keine ausgewählt<br>gif jog, png: max, 512kB, max, 800 x 600 Pixel                                                              |
| Bild 4                        | Datei auswählen Keine ausgewählt<br>of ing png max 512kB max 800 x 600 Bixel                                                                    |
| Bild 5                        | Datei auswählen Keine ausgewählt<br>of ing programsy 512kB may 800 x 600 Pixel                                                                  |
| Bild 6                        | Datei auswählen Keine ausgewählt                                                                                                    |

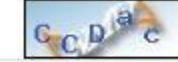

AGB AGB

Hiermit akzeptiere ich die Allgemeinen Nutzungsbedingungen.

Hin und wieder kommt es dazu, das die Eingabe des Sicherheitscodes falsch ist. Bitte mehrfaqch wiederholen.

Wenn alle Felder ausgefüllt sind, und das Häckchen bei den AGB's gesetzt wurde, auf weiter klicken.

| Hinweis                           |                                                                                                    |
|-----------------------------------|----------------------------------------------------------------------------------------------------|
| Beim Verarbeiten II<br>erneut ab. | nrer Eingaben sind Fehler aufgetreten. Bitte korrigieren Sie Ihre Eingabe und senden Sie das Formula |
| Sicherheitscode fa                | lsch                                                                                                 |
| Kostenlose-<br>Kleinanzeigen.de   |                                                                                                    |

Versuchen Sie die Eingabe bitte mehrmals. Meisten klappte es beim 3 Mal. Ansonsten versuchen Sie erneut

# Sollte das Formular erfolgreich abgesendet worden sein, erscheint folgende Meldung

Inserat wartet

Vielen Dank, Ihr Inserat wurde gespeichert und wartet auf Freischaltung.

Bitte überprüfen Sie Ihr E-Mail Postfach, das Inserat wird erst nach Ihrer Bestätigung veröffentlicht.

Nach dem Sie auf Absenden geklickt haben, ging eine E-Mail direkt an Ihre Adresse. Diese E-Mail ist zu bestätigen. Nachdem die E-Mail von Ihnen bestätigt wurde, in dem Sie auf einen Link geklickt haben, wird die Anzeige noch zuvor von der Anzeigenverwaltung kontrolliert und danach freigeschaltet.